## 1. Vous connaissez votre mot de passe

- 1.1 Accédez au « Menu principal »
  - Sur un **ordinateur**, c'est le menu dit « à onglets » en haut de la page d'accueil Cliquez sur [Espace membre]

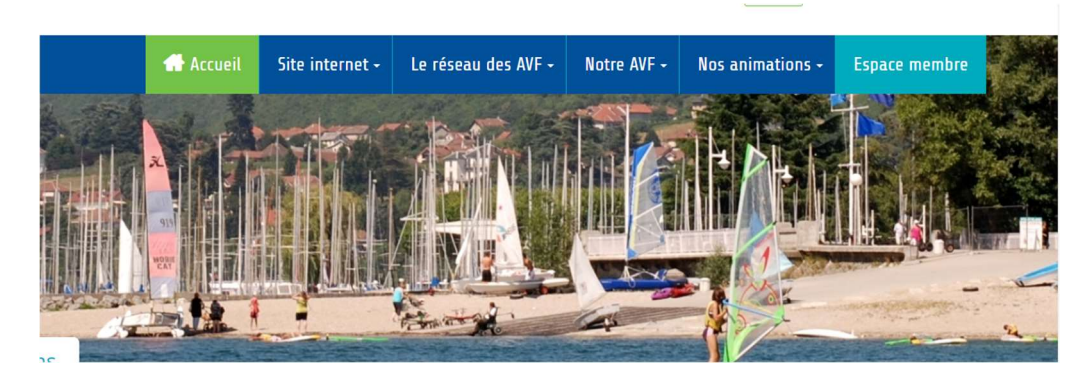

 Sur un téléphone ou une tablette : cliquez sur l'icône dite « à tiroirs » (3 traits superposés) en haut à droite de la page d'accueil Dans la fenêtre qui s'ouvre, cliquez sur [ESPACE MEMBRE]

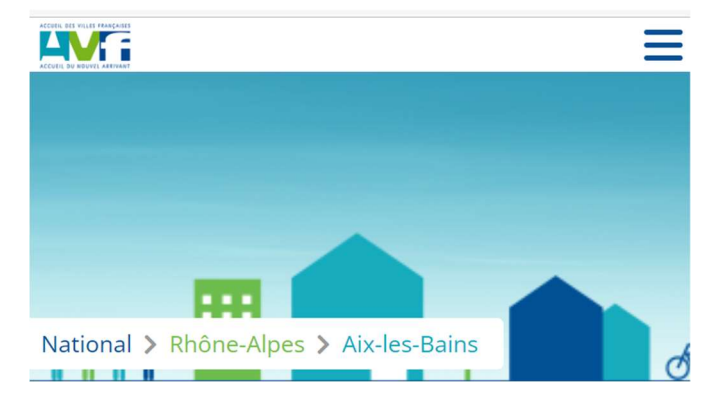

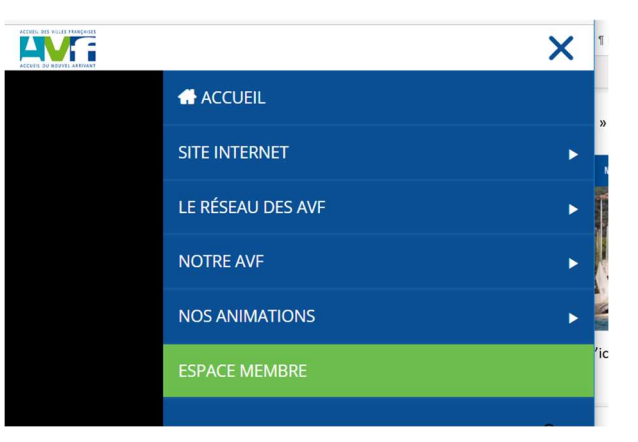

1.2 Dans [Username or Email], saisissez votre adresse e-mail Dans [Mot de passe], saisissez votre mot de passe Cliquez sur [Connexion]

| andre.marcon@free.fr                           |                       |           |
|------------------------------------------------|-----------------------|-----------|
| Mot de passe                                   |                       |           |
| •••••                                          |                       |           |
|                                                | Se souvenir de moi    | Connexion |
| Mot de passe oublié ? <mark>Cliquez i</mark> d | ci pour réinitialiser |           |

## 2. Vous ne connaissez pas votre mot de passe (première connexion, oubli...)

- 2.1 Revenez au paragraphe 1.2 précédent et cliquez sur « Cliquez ici pour le réinitialiser »
- 2.2 Dans la fenêtre qui s'ouvre :
  - Dans [Email ou identifiant] saisissez votre adresse e-mail
  - Cliquez sur [Réinitialiser le mot de passe]

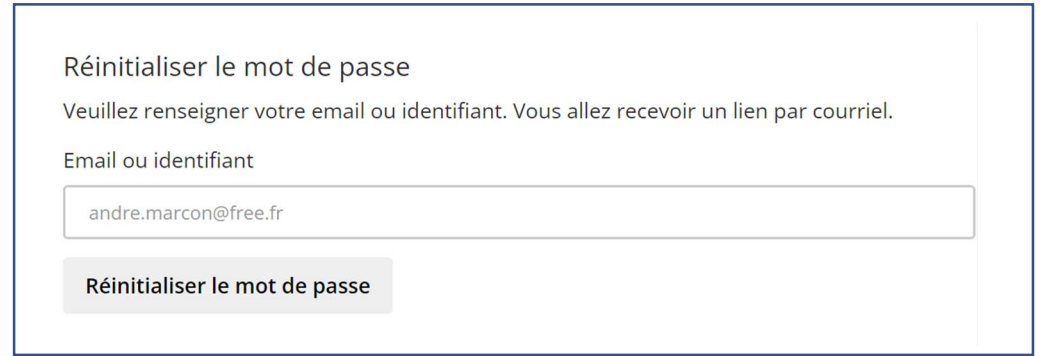

2.3 Une fenêtre s'ouvre indiquant « **Un email vous a été envoyé** » sur fond de couleur verte Ne pas tenir compte de [Email ou identifiant] et [Réinitialiser le mot de passe]

| Un email vous a été envoyé.                                        |                                                               |
|--------------------------------------------------------------------|---------------------------------------------------------------|
| Réinitialiser le mot de pass<br>Veuillez renseigner votre email ou | e<br>i identifiant. Vous allez recevoir un lien par courriel. |
| Email ou identifiant                                               |                                                               |
| Réinitialiser le mot de passe                                      |                                                               |

2.4 Allez dans votre messagerie :

- Ouvrez l'e-mail intitulé « Accueil de Villes Françaises Réinitialisation du mot de passe »
- Cliquez sur le lien qui ressemble à :

https://avf.asso.fr/aix-les-bains/changement-de-mot-de-passe......

- 2.5 Dans la fenêtre qui s'ouvre ;
  - Renseignez [Nouveau mot de passe] et [Confirmez le mot de passe]
  - Puis cliquez sur [Réinitialiser le mot de passe]

| Réinitialiser le mot de passe           |  |
|-----------------------------------------|--|
| Merci d'entrer un nouveau mot de passe. |  |
| Nouveau mot de passe                    |  |
|                                         |  |
| Confirmer le mot de passe               |  |
|                                         |  |
| Réinitialiser le mot de passe           |  |

Vous pouvez maintenant revenir au paragraphe 1. Vous connaissez votre mot de passe